# دليل استخدام البريد الالكتروني لجامعة كربلاء

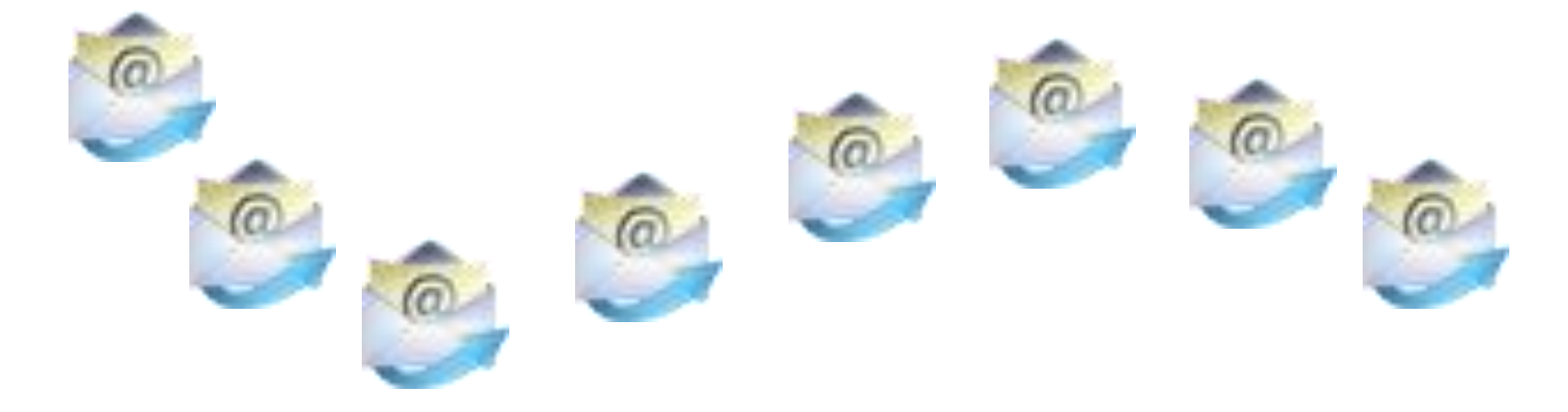

## اعداد وحدة الموقع الالكتروني لجامعة كربلاء

1 -معلومات اساسية ومهمة

- لكل استاذ ايميل خاص به على الموقع الالكتروني للجامعة بمساحة محدودة خاصة به لذا يفترض حذف الرسائل والملفات المرفقة (اتاج) التي لاتكون بحاجة اليها وقد مرت فترة على تخزينها.
- يجب تغيير كلمة المرور المعطاة من قبل القسم الى اخرى
   خاصه بك لضمان امان استخدامك للحساب الشخصي
- البريد الرسمي يستخدم لغرض المراسلة و التبليغات الرسمية فقط وليس لتحميل الفايلات الضخمة او للمراسلة الخارجية او الاشتراك بمواقع التواصل الاجتماعي.

- يرجى المتابعة اليومية للبريد حيث ان التبليغات الاساسية و الطارئة التي تعمم من قبل الجامعة و الكلية و القسم سوف تصلكم على البريد.
- يمكن فتح البريد الالكتروني من خلال برنامج الاوتلووك
   الموجود في كل الحاسبات بشكل اساس. وكذلك يمكنك فتح
   البريد على كل اجهزة الموبايل الذكية
  - سيكون توثيق الدخول للاساتذة للموقع التعليمي من خلال
     الإيميل الرسمي الخاص بكم

### 3-كيفية الدخول على البريد الالكتروني للجامعة

 يكون كالاتي : اما من خلال ايقونة الايميل الموجودة في صفحة الموقع كما موضح بالصورة في الشريحة القادمة او الدخول على الرابط التالي
 <u>http://uokerbala.edu.iq/webmail</u>

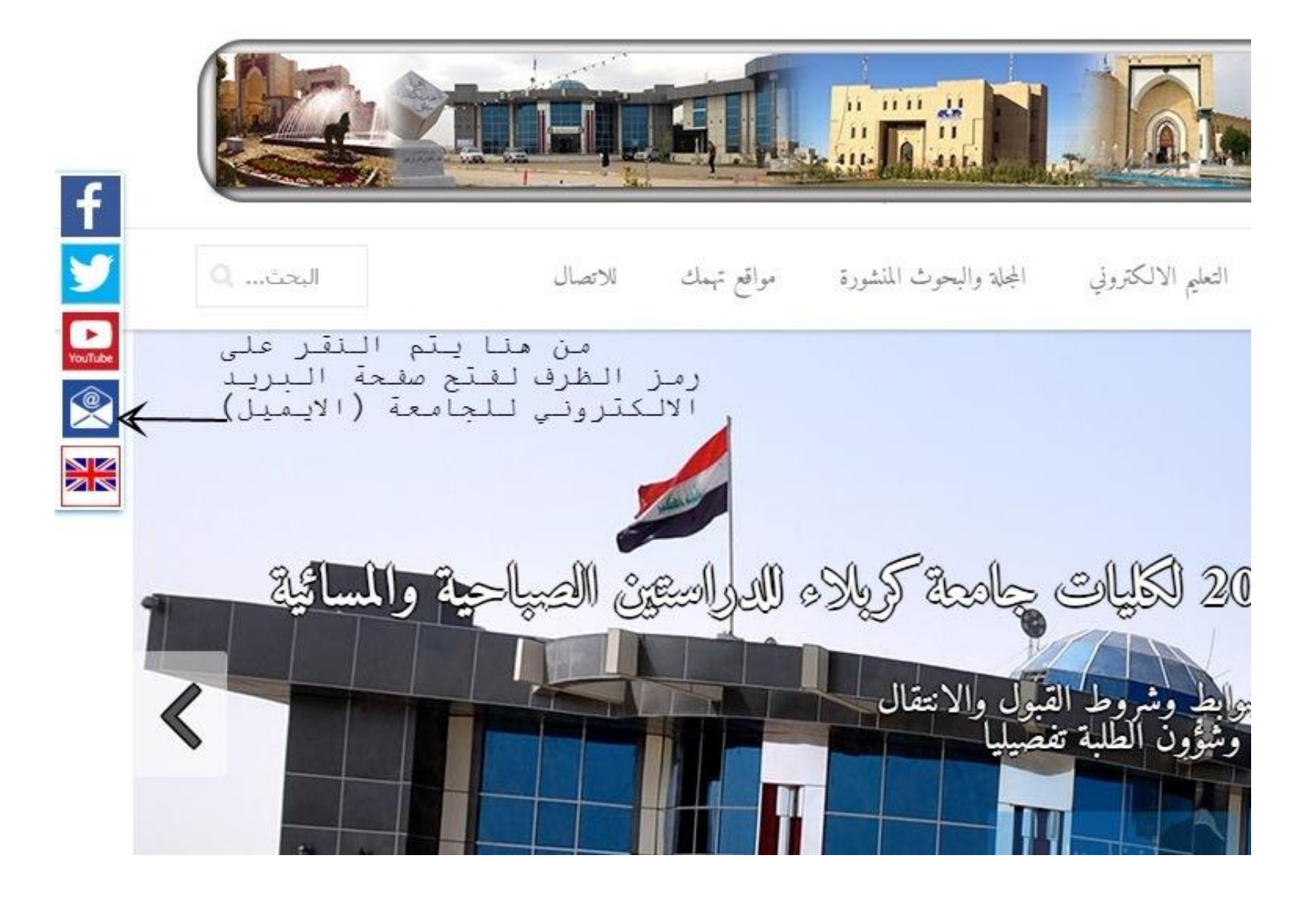

# بعدها تفتح لك الصفحة التالية فتقوم بكتابة الايميل وكلمة المرور لفتح حسابك الالكتروني

|  | M          | Vebma                      | ail |   |  |
|--|------------|----------------------------|-----|---|--|
|  | Emol Addre | uux<br>your email address. | _   | 1 |  |
|  | Password   |                            |     |   |  |
|  | Dater y    | your email password.       |     | K |  |
|  | Log In     | _                          |     |   |  |

#### في بعض الحالات يصادف ظهور الصفحة التالية انقر على الايقونة المؤشرة والتي تؤدي الى فتح الصفحة السابقة

https://srv15.inetbase.com:2096 🐉

|         | شهادة أمن الموقع غير موثوق بها!                                                                                                    |
|---------|----------------------------------------------------------------------------------------------------|
|         | للد حارلت الوصول إلى srvt5 inetbase.com، لكن العام الم شهادة تم إصدارها من قبل حينة عبر موثوق فيها من قبل تغذه تشعيل التمبيوتر. قد<br>يعني ها ان العادم قد اشتا بيدات اعتداد الأمان العاصة به التي يتعار على Chrome الاعتماد عليها للمصول على معلومات الهوية. أو زيما يحاول احد<br>الميتممين اعتراض المسالاتكار |
|         | بعب عدم المثابعة بفاصة إذا أد ينقير هذا التعابر من قبل بشأن هذا الموقع.                                                                                                    |
| ، هنا 🔁 | المتاسمة على كان حال ] الوجوع إلى وحدم الأمان ]                                                                                                    |
|         | البريدين التفسل                                                                                                    |

### بعدها تفتح لك الصفحة التالية على اليسار اسفل الصورة ايقونة تغيير كلمة المرور change password

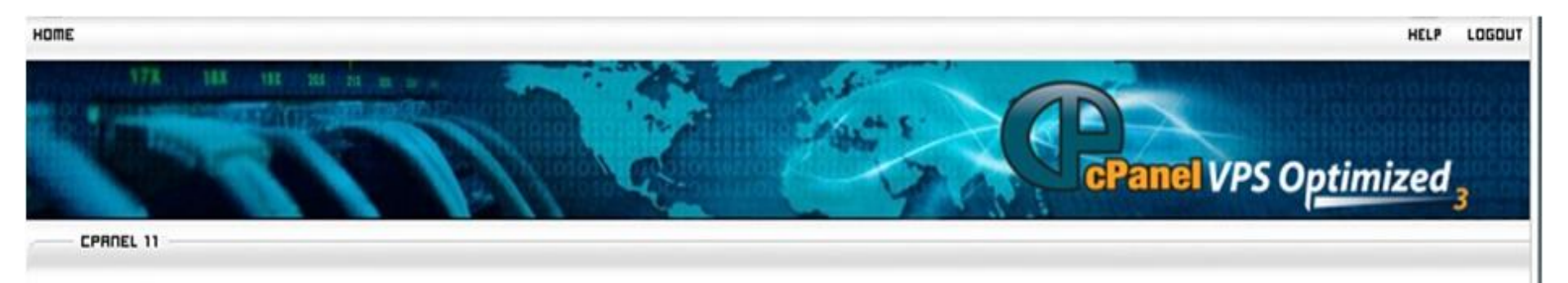

You are logged in as ziad.sabah@elearning.uokerbala.edu.iq

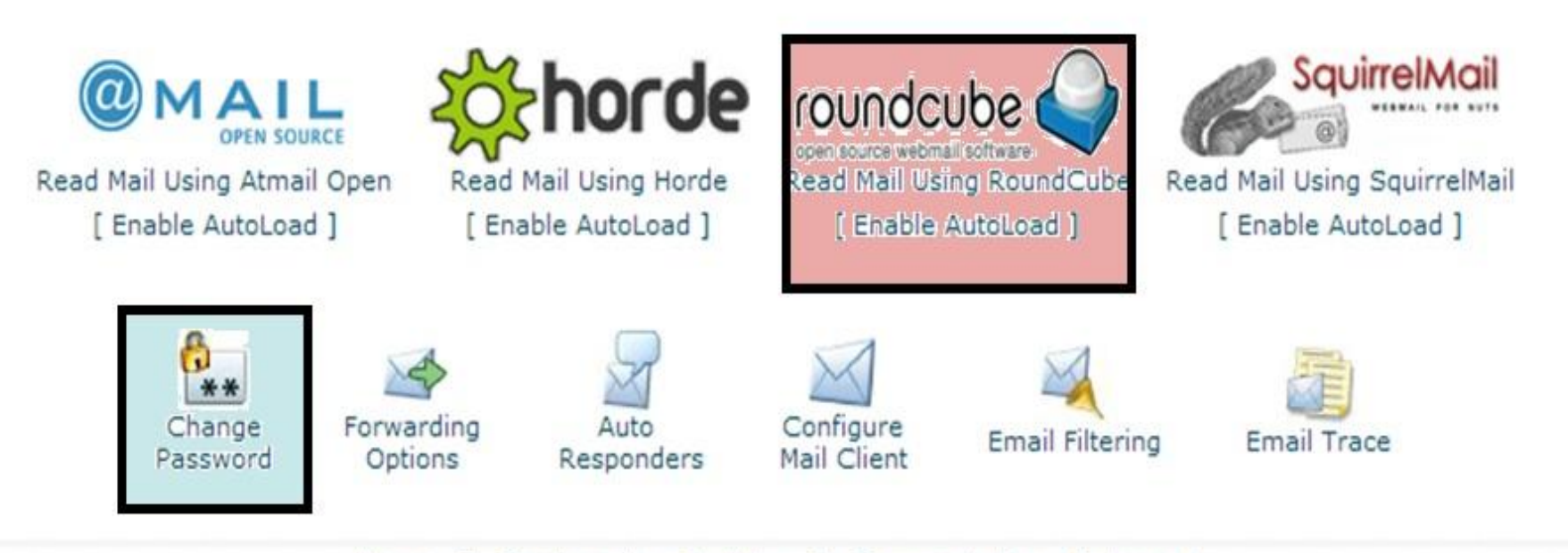

Home Trademarks Help Documentation Logout

كيفية استخدام البريد الرسمي

- يمكن استخدام البريد الالكتروني من خلال اربع برامج
   اساسية كما موضح في الصورة السابقة لكننا نفضل استخدام
   البرنامج المضلل باللون الوردي.
  - كما لا يجب نسيان تغير كلمة المرور (Password) من خلال اللنك المؤشر باللون الازرق ويجب ان تكون كلمة صعبة اي تحتوي على الاقل :-
    - ـــ حرف کبير ·
    - \_ حرف صغير

\_ رمز

\_ رقم

واجهة تغيير كلمة المرور (ضروري)

| ноте                        |                                                       | 12<br>HELP |   |
|-----------------------------|-------------------------------------------------------|------------|---|
| 17% 14% 11% 26<br>CPRIEL 11 | CePanel VPS Optim                                     | ized       | 3 |
| Change Mail Accou           | int Settings<br>ziad.sabah@elearning.uokerbala.edu.iq |            |   |
| New Password:               |                                                       |            |   |
| Strength (why?):            | Very Weak (0/100) Password Generator                  |            |   |
| l                           | Change Password                                       |            |   |
|                             | ← Go Back                                             |            |   |
|                             | Home   Trademarks  Help  Documentation  Logout        |            |   |

Priority beneficial

| roundcube 🍣 |                                                                                                    |   |                                    | 22                                                | 1.0                                   | ¢  |    |
|-------------|----------------------------------------------------------------------------------------------------|---|------------------------------------|---------------------------------------------------|---------------------------------------|----|----|
|             | يلم القاد رمالة مديدة ﴿ ﴾ 1 30 10                                                                                                    | u |                                    | : Qr                                              | وعنت للشية                            |    | 0  |
| 🖸 🗤 🛛 💶     | فردن . 0                                                                                                    | ÷ | فرين                               | <u>k</u> u                                        | ې شور                                 | 8  |    |
| 1 mg        | يند شيد تريد تريديد .                                                                                                    | * | netter_photopolerte                | 2211 (4)                                          | 29 - 4                                | 8  | 18 |
| Buch        | and the start start                                                                                                    |   | islamic college                    | 3013-09-05 21:00                                  | $H \sim^4$                            | ø  |    |
| Real And    | A A A A A A A A A A A A A A A A A A A                                                                                                    |   | elementaje                         | 2010/02/18 16:03                                  | 10 cult                               | Ŵ  | 1  |
| 11 mm       | and the second second s       |   | Russein Aleminy                    | $2013{\cdot}07{\cdot}11{\cdot}56{\cdot}67{\cdot}$ | 24 4                                  | ø  |    |
| \           | بشت ادام ا                                                                                                    |   | Russein Alamiry                    | 1013-02-13 24-03                                  | 21.00                                 | Ø. |    |
|             | <ul> <li>KML - KML - And and All And All And All All All All All All All All All Al</li></ul>                                                                                                    |   | oliome 175 (typheo.com             | 2013/07/07 17:45                                  | $15 \pm 4$                            |    | 1  |
|             | <ul> <li>A set of the set of the set of</li></ul>  |   | elioneri cottyshoo.com             | 2013-07-07-00-40                                  | $22~m^4$                              | ø  |    |
|             | and the second second second second second second second second second second second second second second second                                                                                                    |   | Mariala musicalal                  | 2012/02/04 16:44                                  | 21.006                                | ŵ. | Ы  |
|             | <ul> <li>Question of the second second s</li></ul> |   | Oursey JA+ or Texas                | 2013-07-01 21:33                                  | $(A, w)^{2}$                          |    | 1  |
|             | خرزو ليتو القرومي التواليسي                                                                                                    |   | active geographic tarts which      | 1012-06-18 26-21                                  | $10~{\rm ev}^2$                       | Ø. | 1  |
|             | <ul> <li>rost riskt instag</li> </ul>                                                                                                    |   | oli abdulrahoora                   | 2013/06/15 14:16                                  | 7.4,4                                 |    | 1  |
|             | <ol> <li>Evaluation</li> </ol>                                                                                                    |   | eli statulniheen:                  | 2012/06/10 22:46                                  | $42.55^{4}$                           | ø  |    |
|             | <ul> <li>numbers required</li> </ul>                                                                                                    |   | er poljanske kolovelske p          | 2013/08/12 10:39                                  | 2.446                                 |    |    |
|             | <ul> <li>Kee Feed, elearning web data</li> </ul>                                                                                                    |   | el abdulmhean                      | 2013-06-15 12:12                                  | $20 \pm 4$                            |    | 1  |
|             | <ul> <li>For Pedric loarning web data</li> </ul>                                                                                                    |   | ali alakula kenara                 | 3010-08-03 55-27                                  | 82 vv <sup>2</sup>                    | Ø. | 1  |
|             | <ul> <li>and the second second se</li></ul> |   | law college (busics for la cola in | 2010/06/10 14:19                                  | 83 w.4                                | ø  | Ц  |
|             | <ul> <li>The Pack elements web data</li> </ul>                                                                                                    |   | el abdulraheers                    | 2012-06-12 22/05                                  | $\Omega \sim^4$                       |    |    |
|             | % Ket field elegening web data                                                                                                    |   | ali alat dedeven                   | 2012/09/10 10:03                                  | 14.446                                |    | 1  |
|             | <ul> <li>3x404 (ph (ph))</li> </ul>                                                                                                    |   | capati uokarbala Jadu Jo           | 2013-06-09 22:07                                  | 20 - 4                                | ø  |    |
|             | ىيانىد قىلىر «كىرىنى كيا تاريدا ئىلىميا                                                                                                    |   | making photopoles below.           | 3010-08-09 28-03                                  | $\mathbf{Z}_{i} \sim \mathcal{A}_{i}$ | Ø. |    |
|             |                                                                                                    |   |                                    |                                                   |                                       |    |    |
| 章- ① 24     |                                                                                                    |   |                                    |                                                   |                                       |    |    |

Hyperson Constant and College and College and College and the constant of the Section College and College and Coll